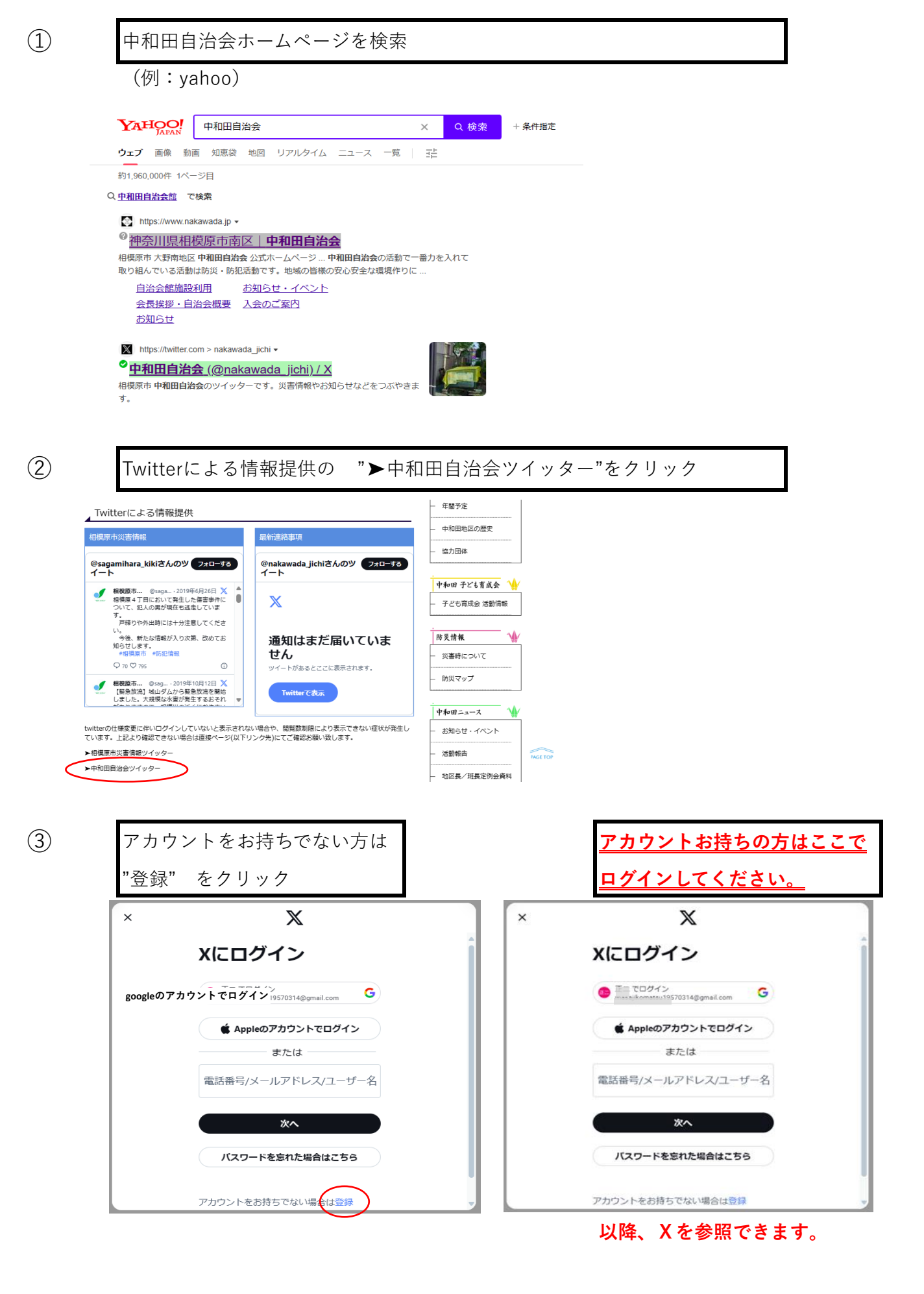

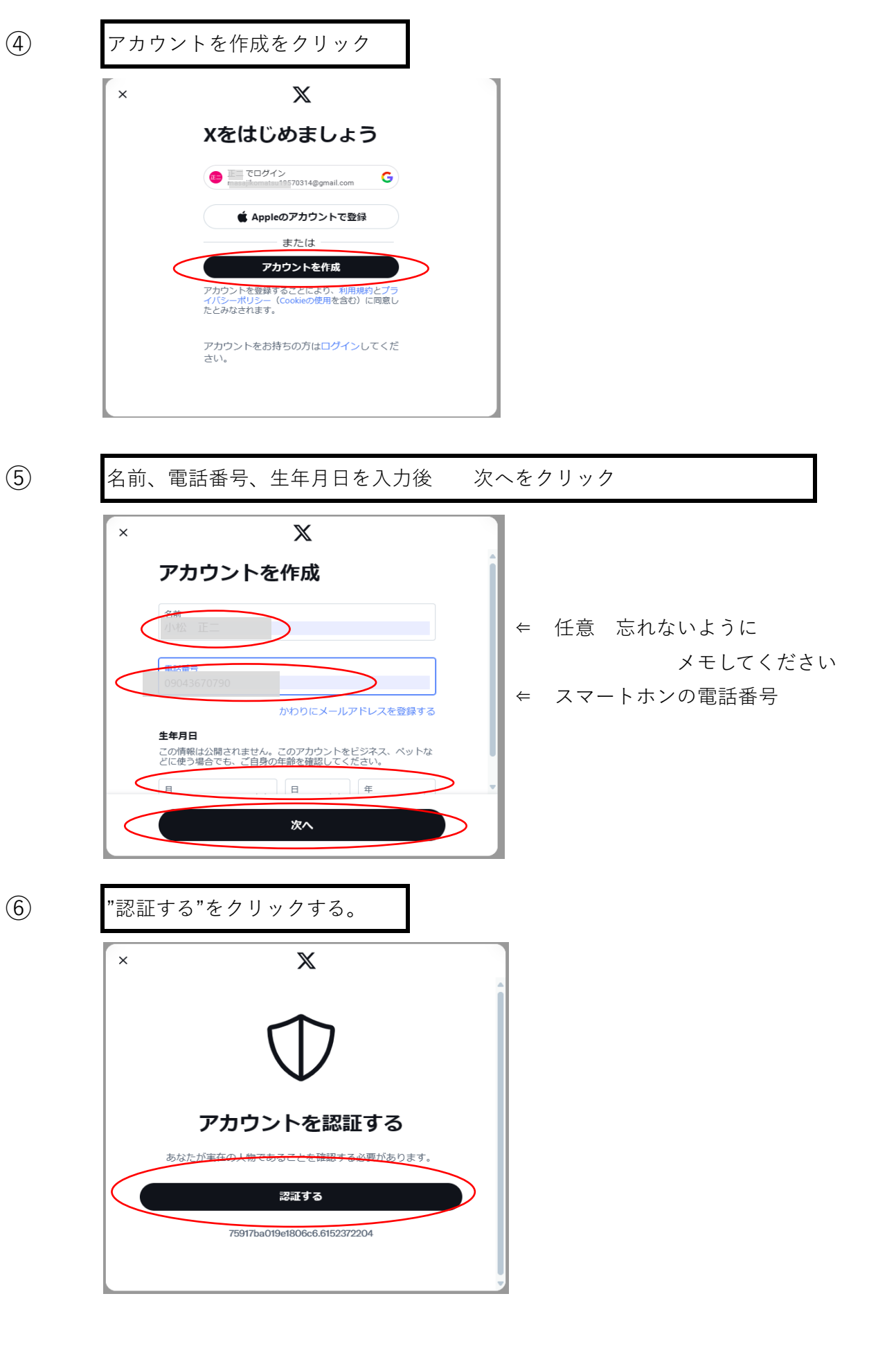

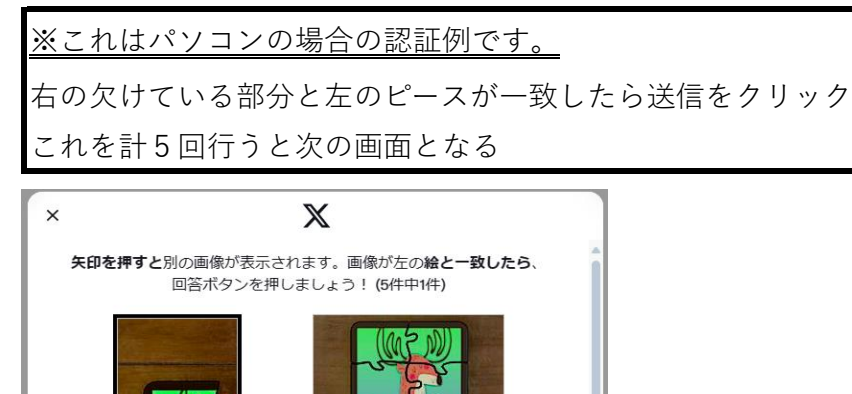

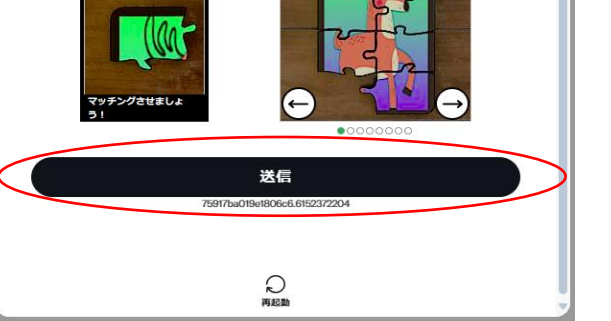

8

回答が成功した後、下記画面が表示されます。 OKをクリックすると認証コードがショートメールで 送られる。

| × | X                                                         |  |
|---|-----------------------------------------------------------|--|
|   |                                                           |  |
|   | 電話番号の認証                                                   |  |
|   | 認証コードはショートメールで<br>送信されます。ショー<br>トメール基本使用料がかかる場合があ<br>ります。 |  |
|   | oK<br><sub>あかた</sub><br>操作                                |  |
|   |                                                           |  |
|   |                                                           |  |
|   |                                                           |  |

※042-XXXを登録された方は 音声で認証コードが告げられ ます

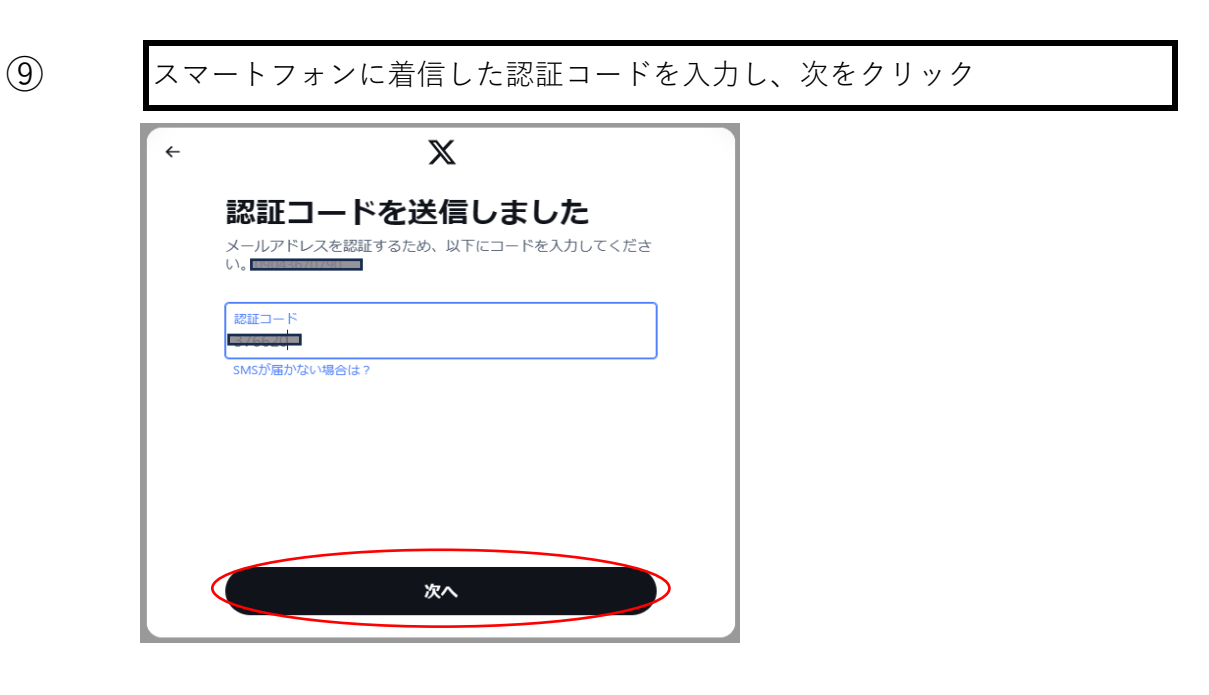

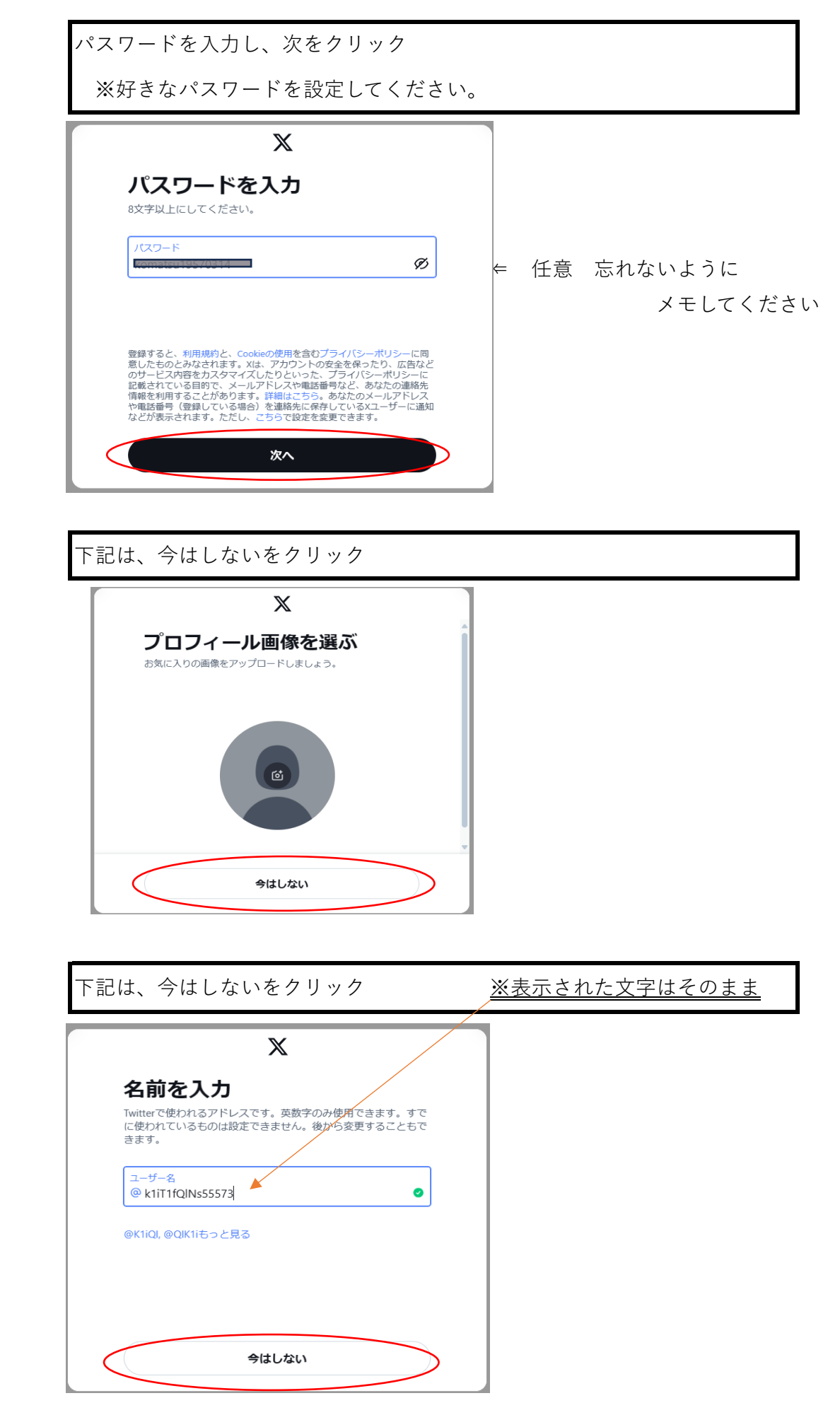

(10)

(11)

(12)

| 下記は、今はしないをクリック                             |  |  |  |
|--------------------------------------------|--|--|--|
|                                            |  |  |  |
| Ģ                                          |  |  |  |
| 通知をオンにする<br>「いま」起きていることを見つけてXを最大限に活用しましょう。 |  |  |  |
| 道知を許可<br>今はしない                             |  |  |  |
|                                            |  |  |  |

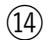

(15)

1個以上選んで次へをクリック

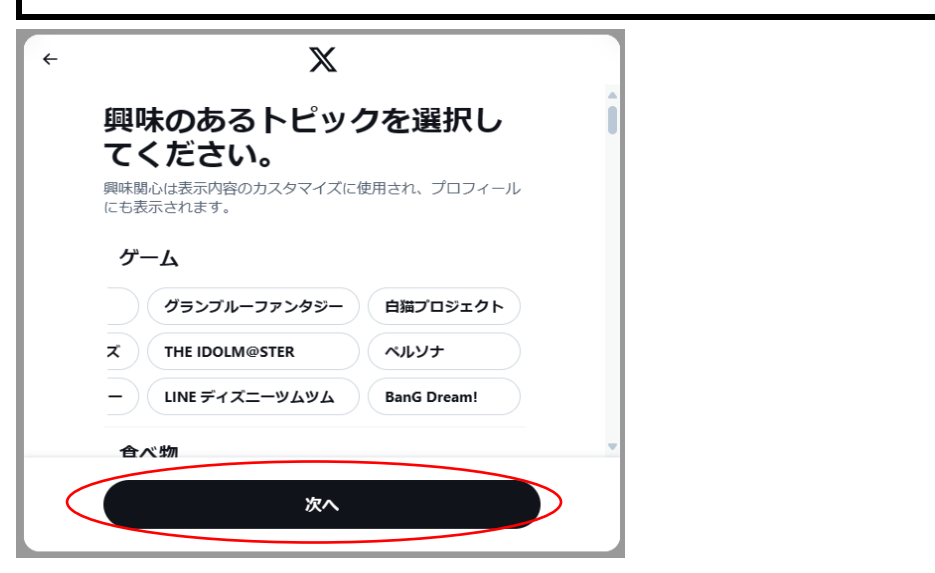

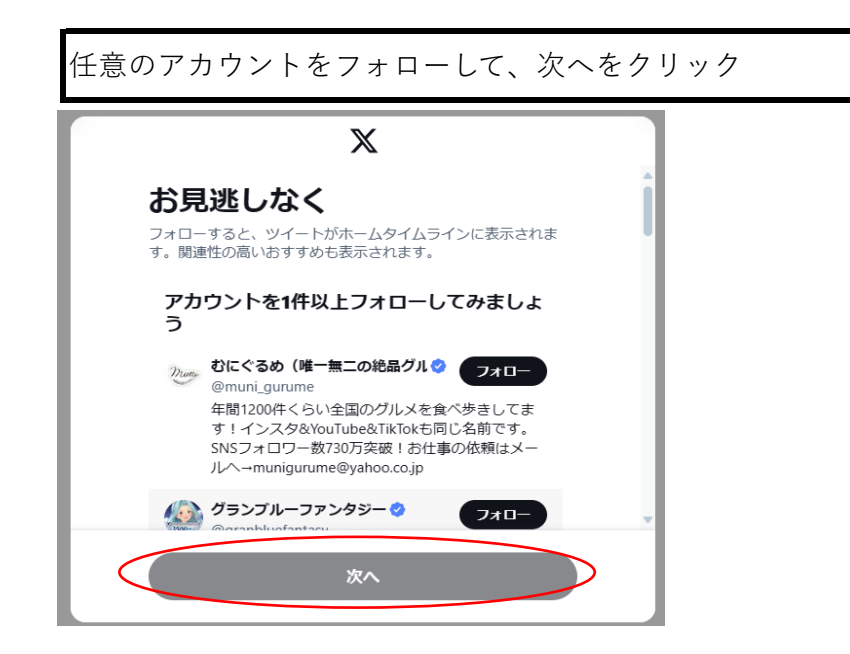

(16)

その後に中和田自治会の<u>"X (Twitter)</u>"が表示されます。

次回よりホームページに接続した時点で、自動的に"X"が表示されます。 表示されない場合は <u>▶中和田自治会ツイッター</u> をクリックしてください。 ※ログインの要求がある場合は作成したアカウント、パスワードを 入力願います。